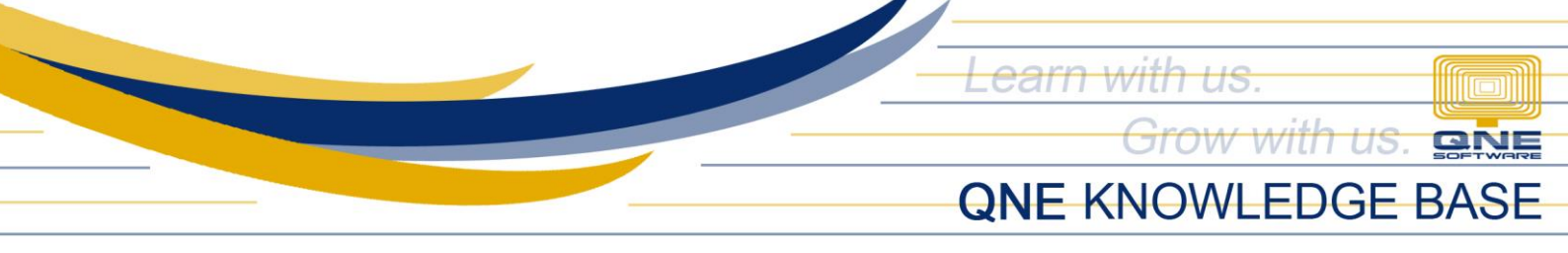

# How to Create, Edit and Delete Purchaser

#### Overview:

*Purchasers* is a form where you can maintain Company's Purchasers, a person whose job it is to purchase goods and services for the company. This function is useful for generating various reported related to Accounts Payable.

#### Procedure:

#### How to Create Purchaser

1. In Navigation pane, go to Supplier > Purchasers

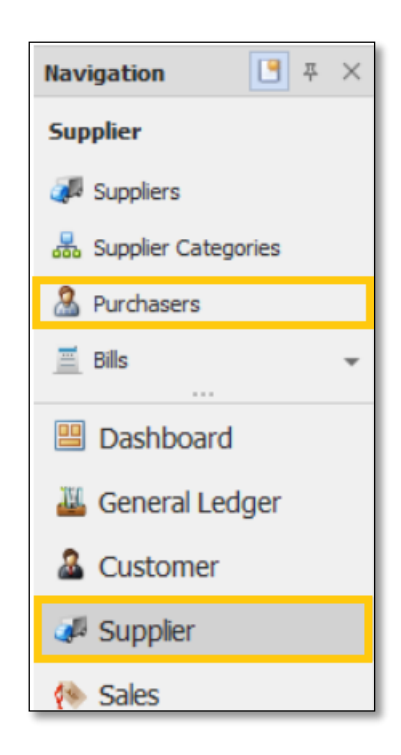

2. In Purchaser list view, click New

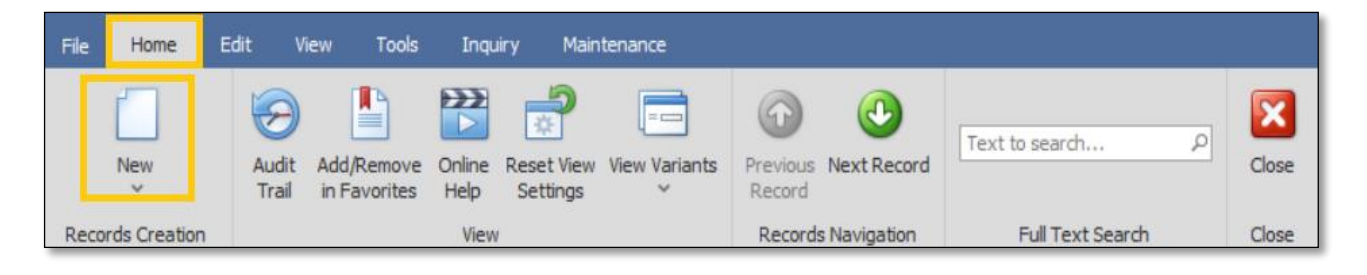

Unit 806 Pearl of the Orient Tower, 1240 Roxas Blvd., Ermita Manila, 1000 Philippines Tel. No.: +63 2 567-4248, +63 2 567-4253 Fax No.: +63 2 567-4250 Website: <u>www.qne.com.ph</u> Facebook: <u>https://www.facebook.com/QnEPH</u> Follow our Twitter and Instagram account: @qnesoftwareph

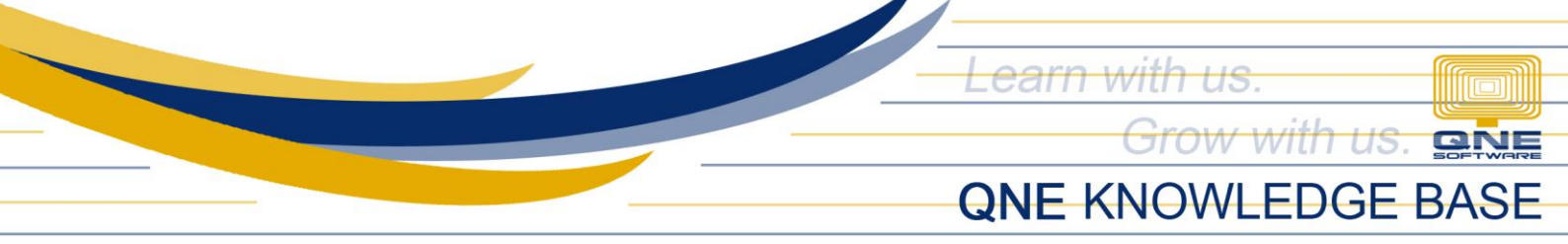

- 3. Supply the fields with data;
  - Staff Code This is a compulsory field with maximum of 20 alphanumeric length
  - Gender (Optional)
  - Active: This is a function to set if an Area is still used. If an Area will not be used anymore, disable the toggle to make as Inactive.
  - Name: This is a compulsory field which you need to indicate the name of the Purchaser
  - IC No. (Optional)
  - Mobile (Optional)
  - Email Address (Optional)
  - Date Joined and Left (Optional)
  - Salary and EPF (Optional)
  - Tax File and SOCSO (Optional)
  - Remarks (Optional)
  - Default Team (Optional)

| A Purchasers |                  |                                  |        |          |  |  |  |  |  |
|--------------|------------------|----------------------------------|--------|----------|--|--|--|--|--|
| Purchasers   |                  |                                  |        |          |  |  |  |  |  |
| Staff Code   | MARY             | Gender                           | Male * | ✓ Active |  |  |  |  |  |
| Name         | MARY DELA CRUZ   | IC No.                           |        | Manager  |  |  |  |  |  |
| Mobile No    |                  | Email                            |        |          |  |  |  |  |  |
| Date Joined  | 01/01/2023       | <ul> <li>Date Left</li> </ul>    | •      |          |  |  |  |  |  |
| Salary       |                  | EPF                              |        |          |  |  |  |  |  |
| Tax File     |                  | 50C50                            |        |          |  |  |  |  |  |
|              | Procurement Team | <ul> <li>Default Team</li> </ul> |        |          |  |  |  |  |  |
| Remarks      |                  | *                                |        |          |  |  |  |  |  |

4. Once done, click *Save* or *Save and Close*.

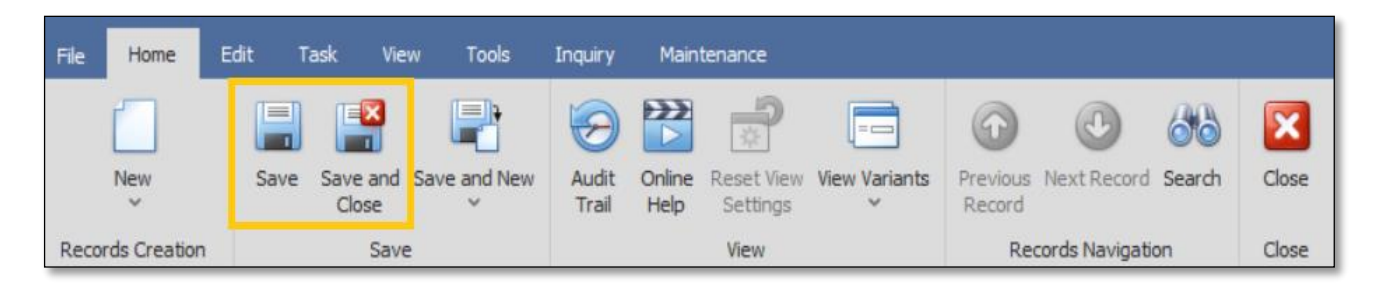

Unit 806 Pearl of the Orient Tower, 1240 Roxas Blvd., Ermita Manila, 1000 Philippines Tel. No.: +63 2 567-4248, +63 2 567-4253 Fax No.: +63 2 567-4250 Website: <u>www.qne.com.ph</u> Facebook: <u>https://www.facebook.com/QnEPH</u> Follow our Twitter and Instagram account: @qnesoftwareph

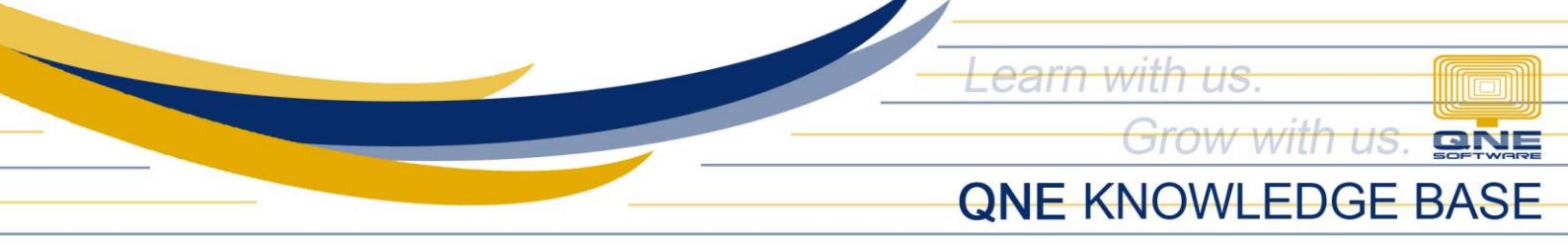

### How to Edit Purchaser

1. In Purchaser list view, *double click* the Purchaser

| Searchasers                                       |   |              |                    |           |         |  |  |  |
|---------------------------------------------------|---|--------------|--------------------|-----------|---------|--|--|--|
| Drag a column header here to group by that column |   |              |                    |           |         |  |  |  |
|                                                   |   | Staff Code 🔺 | Name               | Mobile No | Default |  |  |  |
|                                                   | Ŧ | RBC          | R C                | 8 8 C     |         |  |  |  |
|                                                   |   | ALVIN        | ALVIN LEE KOK WAH  | 99886846  |         |  |  |  |
|                                                   |   | DESMOND      | DESMOND LAW        | 93325689  |         |  |  |  |
|                                                   |   | JANE         | JANE WONG LAI FENG | 94657442  |         |  |  |  |
|                                                   | Þ | MARY         | MARY DELA CRUZ     |           |         |  |  |  |

2. Then Supply the Fields that needs to be edited. Once done, click *Save* or *Save and Close*.

| Searchasers |                |   |              |                  |   |         |  |  |
|-------------|----------------|---|--------------|------------------|---|---------|--|--|
| Purchasers  |                |   |              |                  |   |         |  |  |
| Staff Code  | MARY           |   | Gender       | Male             | * | Active  |  |  |
| Name        | MARY DELA CRUZ |   | IC No.       |                  |   | Manager |  |  |
| Mobile No   |                |   | Email        |                  |   |         |  |  |
| Date Joined | 01/01/2023     | * | Date Left    |                  | - |         |  |  |
| Salary      |                |   | EPF          |                  |   |         |  |  |
| Tax File    |                |   | 50C50        |                  |   |         |  |  |
|             |                | A | Default Team | Procurement Team |   |         |  |  |
| Remarks     |                | - |              |                  |   |         |  |  |

## How to Delete Purchaser

1. In Purchaser List View, *right click* Purchaser then click *Delete* 

| Searchasers                                       |              |                    |                        |         |          |  |          |         |  |
|---------------------------------------------------|--------------|--------------------|------------------------|---------|----------|--|----------|---------|--|
| Drag a column header here to group by that column |              |                    |                        |         |          |  |          |         |  |
|                                                   | Staff Code 🔺 | Name               | Name Mobile No Default |         |          |  |          | Default |  |
| Ŧ                                                 | R D C        | RBC                | D.c.                   |         |          |  | 8 8 C    |         |  |
|                                                   | ALVIN        | ALVIN LEE KOK WAH  | -                      |         |          |  | 99886846 |         |  |
|                                                   | DESMOND      | DESMOND LAW        | -<br>-                 | New     | Ctrl+N 🕨 |  | 93325689 |         |  |
| ►                                                 | JANE         | JANE WONG LAI FENG |                        | Clone   |          |  | 94657442 |         |  |
|                                                   | MARY         | MARY DELA CRUZ     | ×                      | Delete  | Ctrl+D   |  |          |         |  |
| L                                                 |              |                    |                        | Refresh | F5       |  |          |         |  |

Unit 806 Pearl of the Orient Tower, 1240 Roxas Blvd., Ermita Manila, 1000 Philippines Tel. No.: +63 2 567-4248, +63 2 567-4253 Fax No.: +63 2 567-4250 Website: <u>www.qne.com.ph</u> Facebook: <u>https://www.facebook.com/QnEPH</u> Follow our Twitter and Instagram account: @qnesoftwareph

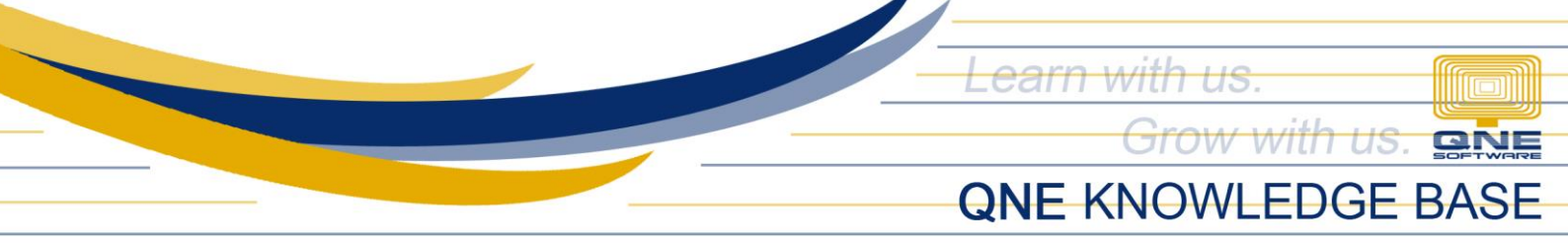

2. When the confirmation message prompted, click Yes

| Dele             | ete                        |                        |        |
|------------------|----------------------------|------------------------|--------|
| You are about to | delete the selected record | (s). Do you want to pr | oceed? |
|                  |                            |                        |        |
|                  |                            |                        |        |
|                  |                            | Yes                    | No     |

#### Application:

Purchaser is now available for selection in Supplier Maintenance and AP-Related Transaction Forms.

| 🛷 Suppliers                                              |                |                                    |                 |                     |      |  |
|----------------------------------------------------------|----------------|------------------------------------|-----------------|---------------------|------|--|
| Supplier Name ALI MANUFA                                 | TURING INC     | Start Date 1                       | 12/30 -         |                     |      |  |
|                                                          |                |                                    |                 | Category            | ۰A   |  |
| Control Account 301-0000                                 |                | <ul> <li>Classification</li> </ul> | No              | Status              | 4C ≁ |  |
| Supplier Code 301-A001                                   | Auto Coo       | Deferred VAT                       |                 |                     |      |  |
| TIN # 006-225·                                           | 000_           |                                    |                 |                     |      |  |
| Details Others Picture Notes ( <sup>1</sup> ) Files Bank |                |                                    |                 |                     |      |  |
| Homepage                                                 |                |                                    |                 |                     |      |  |
| Address                                                  | Contact        |                                    | Misc            |                     |      |  |
| Substreet, Street 10F JAF                                | Contact Person | Leah Santos                        | Business Nature | NETWORKING PRODUCTS |      |  |
| Barangay, District/Municipality GREENH                   | Email          |                                    | Area            | SJ                  | -    |  |
| City / Province                                          | Phone #1       | 677-89-09                          | Term            | 60 DAYS             | Ŧ    |  |
| Country                                                  | Phone #2       |                                    | Purchaser       | MARY                | Ŧ    |  |
| Zip Code                                                 | Fax No 1       | 677-09-90                          | Account Group   |                     | *    |  |
|                                                          | Fax No 2       |                                    | Currency        | PHP                 | Ŧ    |  |

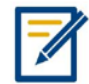

For further concerns regarding this matter, please contact support to assist you or create ticket thru this link <u>https://support.gne.com.ph</u>